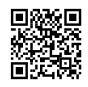

#### 7 Möglichkeiten

um Tabs der letzten Sitzung zu speichern bzw. wiederherzustellen

## **1.** Möglichkeit

→ Vorherige Sitzung aus der Startseite about:home wiederherstellen

Firefox speichert automatisch die Tabs letzte Sitzung.
 Diese kann über die spezielle Startseite *about:home* wiederhergestellt werden. Sie sollte daher vorzugsweise als Startseite festgelegt werden

Startseite festlegen → <u>http://support.mozilla.com/de/kb/Startseite+festlegen</u>

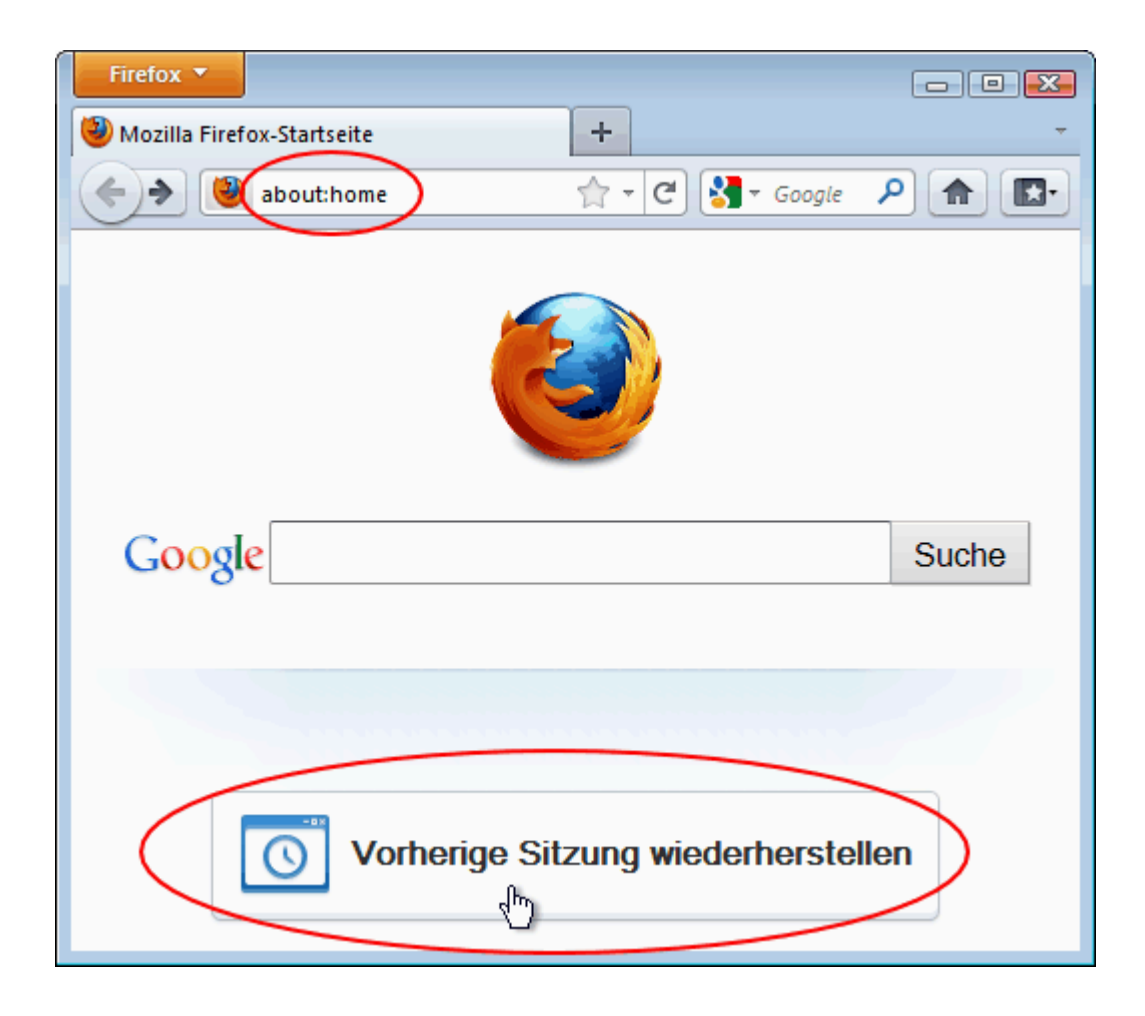

# 2. Möglichkeit

→ Vorherige Sitzung aus der Chronik wiederherstellen

• Firefox speichert automatisch die Tabs letzte Sitzung. Diese kann über die **Chronik** wiederhergestellt werden

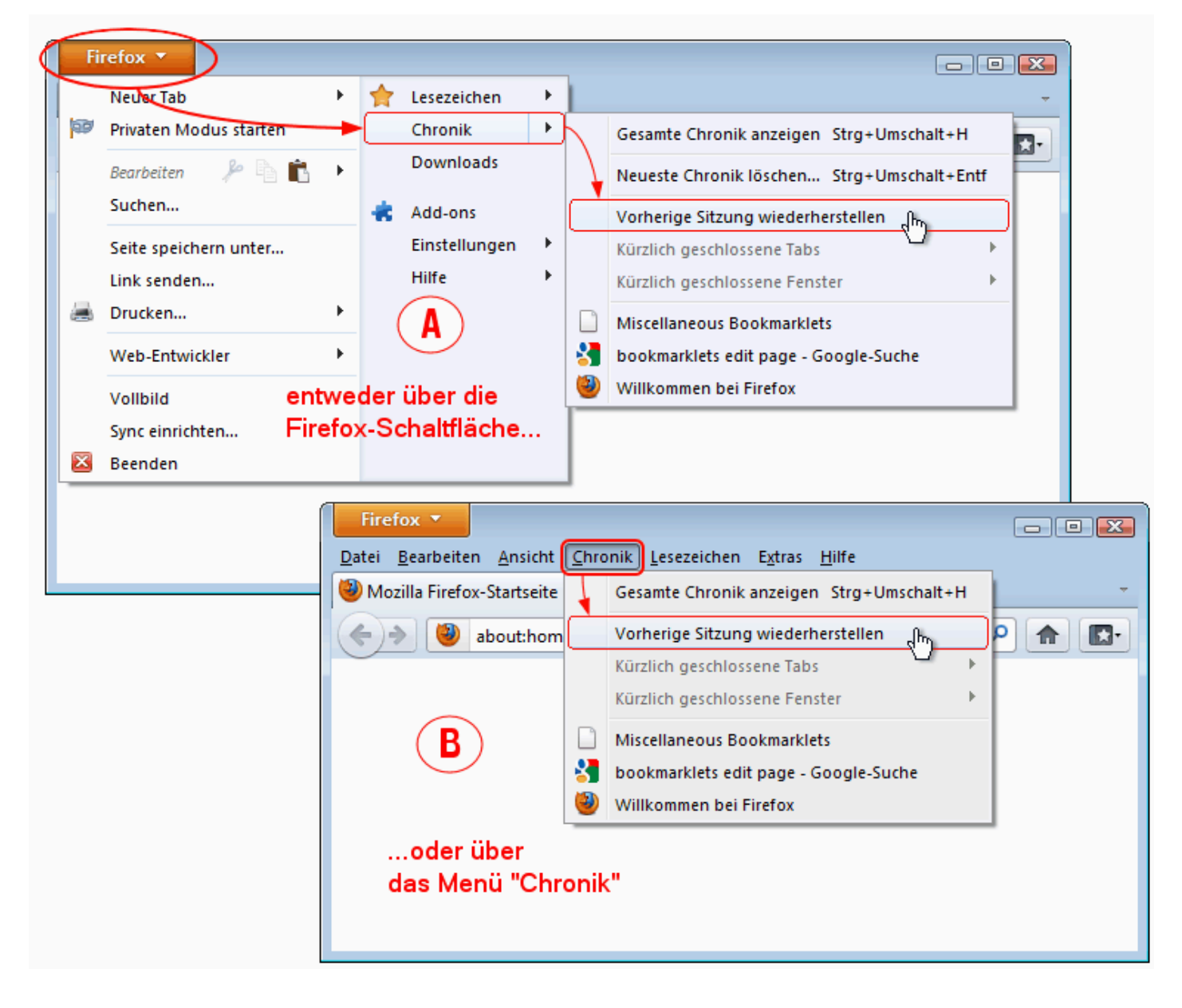

## 3. Möglichkeit

Sitzungswiederherstellung konfigurieren

<u>https://support.mozilla.com/de/kb/Sitzungswiederherstellung#w\_sitzungswiederherstellung-</u> <u>konfigurieren</u>

Extras  $\rightarrow$  Einstellungen  $\rightarrow$  Allgemein  $\rightarrow$  Startseite  $\rightarrow$  Fenster und Tabs der letzten Sitzung anzeigen

| Einstellungen                                                                                 |            |        |             |             |            | <b>-X</b>         |  |
|-----------------------------------------------------------------------------------------------|------------|--------|-------------|-------------|------------|-------------------|--|
|                                                                                               |            | 页      |             | 00          |            | <u>ې</u>          |  |
| Allgemein                                                                                     | Tabs       | Inhalt | Anwendungen | Datenschutz | Sicherheit | Erweitert         |  |
| Start                                                                                         |            |        |             |             | (          | <b>_</b>          |  |
| Wenn Firefox gestartet wird: Fenster und Tabs der letzten Sitzung anzeigen                    |            |        |             |             |            |                   |  |
| Startseite anzeigen                                                                           |            |        |             |             |            |                   |  |
| Leere Seite anzeigen                                                                          |            |        |             |             |            |                   |  |
| Fenster und Tabs der letzten Sitzung anzeigen die                                             |            |        |             |             |            |                   |  |
| Startseite: http://de.start3.mozilla.com/firefox?client=firefox-a&rls=org.mozilla:de:official |            |        |             |             |            |                   |  |
| Aktuelle Seite verwenden                                                                      |            |        |             |             |            |                   |  |
|                                                                                               |            |        |             |             |            |                   |  |
| Downloads                                                                                     |            |        |             |             |            |                   |  |
| Den Download-Manager anzeigen, wenn ein Download startet                                      |            |        |             |             |            |                   |  |
| Download-Manager schließen, wenn alle Downloads abgeschlossen sind                            |            |        |             |             |            |                   |  |
| Alle Dateien in folgendem Ordner abspeichern:      Downloads     Durchsuchen                  |            |        |             |             |            |                   |  |
| ledes Mal pachfragen, wo eine Datei gespeichert werden soll                                   |            |        |             |             |            |                   |  |
| o read mar <u>a</u> damagen, no ente batel gespelenere nerden son                             |            |        |             |             |            |                   |  |
| Add-ons                                                                                       |            |        |             |             |            |                   |  |
| Add-on-Eir                                                                                    | stellungen | ändern |             |             | Add-ons    | <u>v</u> erwalten |  |
|                                                                                               |            |        |             | ОК          | Abbrechen  | Hilfe             |  |

### 4. Möglichkeit

→ Alle offenen Tabs der aktuellen Sitzung als Lesezeichen speichern

Sie haben auch die Möglichkeit alle offenen Tabs der aktuellen Sitzung als Lesezeichen in einen gemeinsamen Lesezeichen-Ordner zu speichern um diese bei Bedarf jederzeit wiederherstellen zu können. Diese Lesezeichen-Gruppe bleibt auch noch nach mehreren Neustarts vorhanden. Rechtsklick auf einen Tab und dann aus dem sich öffnenden Kontextmenü den Eintrag "Lesezeichen für alle Tabs hinzufügen" wählen.

| Firefox 🔻                       |                                                                                                    |
|---------------------------------|----------------------------------------------------------------------------------------------------|
| Mozilla Firefox-S × 💽 Caller Ei | Tab neu laden<br>Als App-Tab anpinnen<br>In neues Fenster verschieben<br>Alle Tabs neu laden<br>Lesezeichen für alle Tabs hinzufügen<br>Andere Tabs schließen<br>Geschlossenen Tab wiederherstellen<br>Tab schließen |

### **5.** Möglichkeit

→ Eine Sitzung wiederherstelle nachdem Firefox abgestürzt ist

geben die Kommando *about:sessionrestore* in die Adresszeile ein und senden Sie es ab eine Liste der geschlossenen Tabs wird angezeigt die von hier aus wiederhergestellt werden könnte

| Sarbeiten Ansicht Firefox                                                                                                    |         |  |  |  |  |  |  |
|----------------------------------------------------------------------------------------------------|---------|--|--|--|--|--|--|
| itzungswiederherstellung +                                                                                                    |         |  |  |  |  |  |  |
| About:sessionrestore ▼ → Star Google P                                                                                                    |         |  |  |  |  |  |  |
| Image: Step in the step in the step |         |  |  |  |  |  |  |
| Wiederherstellen Fenster und Tabs                                                                                                    |         |  |  |  |  |  |  |
| <u>W</u> iederherstellen <u>N</u> eue Sitzung :                                                                                                    | starten |  |  |  |  |  |  |

And in case of the local division of the local division of the loc

### 6. Möglichkeit

→ Nachfragen, ob alle offenen Tabs f
ür den n
ächsten Start gespeichert werden sollen

http://justpaste.it/Nachfragen\_Tabs\_Speichern

#### **7.** Möglichkeit

 Erweiterungen, die die Möglichkeit bieten, die Tabs der letzten Sitzung zu speichern

1) Session Manager - <u>https://addons.mozilla.org/de/firefox/addon/session-manager/</u>

2) TabMixPlus - <u>https://addons.mozilla.org/de/firefox/addon/tab-mix-plus/</u>